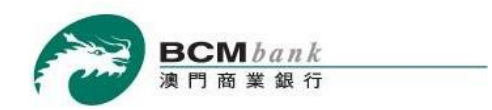

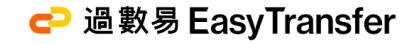

# 澳門商業銀行「過數易」服務 BCM 流動銀行服務用戶指南

「過數易」支付新體驗

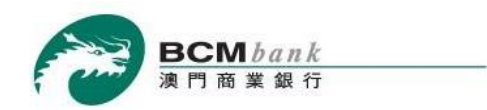

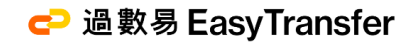

# 透過澳門商業銀行過數易服務,即可進行 24x7 全天候跨行收款及轉賬

客戶可於 BCM Net 流動銀行服務使用過數易之功能:

| 登記及設置  | 1  |
|--------|----|
| 交易限額設置 | 8  |
| 轉賬支付1  | 14 |
| 交易記錄   | 23 |

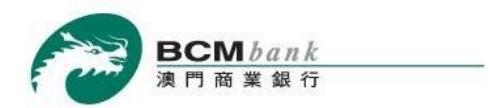

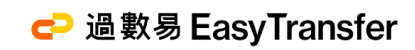

# 登記及設置

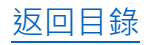

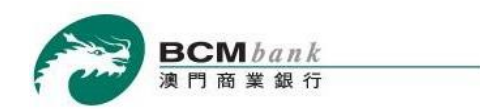

🔁 過數易 EasyTransfer

## 1.0 登記及設置

| 11:51 🖪                 | 비 후 424       |
|-------------------------|---------------|
| X                       | Ξ             |
| <b>歡迎使用</b><br>BCM 流動銀行 | 歡迎 DES        |
| 主頁                      | 上次成功          |
| 我的財務                    |               |
| 活期及儲蓄賬戶 +               | 活期及儲          |
| 本行轉賬                    | 信用卡           |
| 過數易 -                   |               |
| 登記及設置                   |               |
| 交易限額設置                  | 註-            |
| 轉賬支付                    | 者賬戶,          |
| 交易記錄<br>                | 必須 於本<br>格及辦理 |
| 信用卡 +                   | 2. 財務總        |
| 繳費服務                    | 電子理財          |
|                         |               |
|                         |               |
| 聯絡我們                    |               |
|                         |               |
| 設定                      |               |

# 登錄 BCM 流動銀行服務後,於左方選單按「<mark>過數易」>「登記及設置」。</mark>

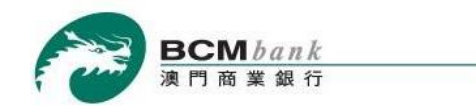

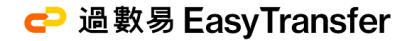

## 1.1 登記及設置

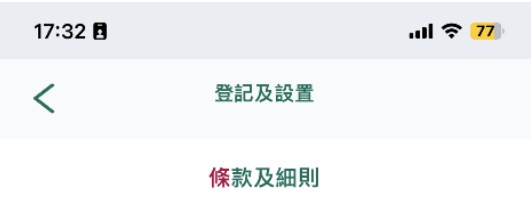

1 2 3 4 5

#### 條款及細則

歡迎登記過數易服務!

透過BCM Net網上銀行服務及流動銀行服務使用 過數易,即可進行全天候即時跨行轉賬,感受網 上轉賬新體驗。

 在本部份,下列的詞語具下列定義: 「本行」指澳門商業銀行股份有限公司。

「客戶」指澳門商業銀行股份有限公司提供過數易服 務的每位個人及企業客戶。

「金管局」指澳門金融管理局。

「過數易」指澳門商業銀行股份有限公司透過參與金 管局提供、管理及運作的快速支付系統提供予本行客 戶的電子支付服務。

「快速支付系統」指由金管局推出的支付系統,澳門 的銀行可參與此系統給予其客戶進行跨行支付,系統 於全日24小時不停運作並支持以本行不時指定的幣種 進行支付及資金轉賬。

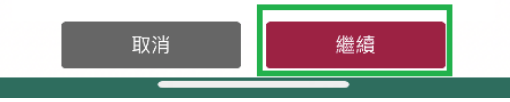

於詳細閱讀服務條款及細則後,勾選底部的選項並點擊繼續。

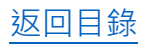

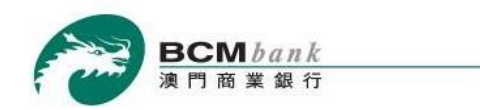

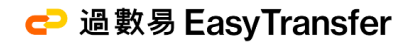

# 1.2 登記及設置

| 12:12 🖪 |   |        |     |        |   | <b>२</b> 46≁ |
|---------|---|--------|-----|--------|---|--------------|
| <       |   | 登      | 記及該 | 置      |   |              |
|         | 0 | 为<br>2 | 副刑認 | 證<br>④ | 6 |              |

系統將發送短訊一次性密碼至閣下於本行登記之流動電話號 碼:+853-6238\*\*\*\*。請輸入以下資料以驗證客戶正辦理的設 定。

#### 短訊一次性密碼

| qbs- | (99秒) |
|------|-------|
|      |       |

客戶已記錄於本行之流動電話號碼將收到由本行發出之短訊一次性密碼以 驗證該登記指示。客戶需於頁面上輸入該短訊一次性密碼後點擊*繼續*。

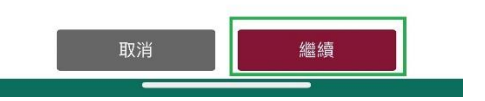

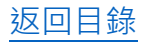

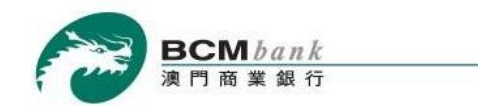

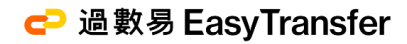

### 1.3 登記及設置

| 17:33 🖪 | .ul 중 <mark>77</mark> ) | 17:34 🖪   | all হ <mark>76</mark> |
|---------|-------------------------|-----------|-----------------------|
| <       | 登記及設置                   | く 章       | 記及設置                  |
| 0       | 指示設置<br>2 3 3 5         | 指<br>① ②  | i示設置<br>3 4 5         |
| 執行指示    | 登記                      | 執行指示      | 登記                    |
| 客戶姓名    | CHAN TAI MAN            | 客戶姓名      | CHAN TAI MAN          |
| 流動電話號碼  | +853-61234567           | 登記類型      | FPS ID 🗢              |
| 登記類型    | 流動電話號碼 ♦                | 澳門幣收款賬戶 济 | 節動電話號碼                |
| 澳門幣收款賬戶 | ✔ 流動電話號碼                | 請選擇收款賬戶   | PS ID                 |
| 請選擇收款賬戶 | FPS ID                  | 港幣收款賬戶    |                       |
| 港幣收款賬戶  |                         | 請選擇收款賬戶   | \$                    |
| 請選擇收款賬戶 | \$                      |           |                       |

✔ 將澳門商業銀行設為預設收款銀行

客戶進行過數易登記及設置時,登記類型可以流動電話 號碼或 FPS ID 進行登記,並設置澳門幣或/及港幣之收 款賬戶。

同時勾選本行為預設收款銀行(如適用),然後按繼續。

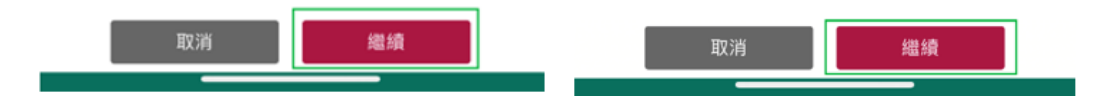

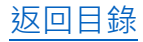

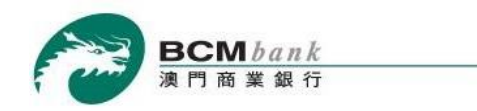

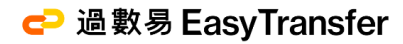

# 1.4 登記及設置

| 18:13 🖪 |       | .ul 🗢 28) |
|---------|-------|-----------|
| <       | 登記及設置 |           |
|         | 檢查及確認 | 2<br>0 6  |

| 執行指示              | 登記                       |
|-------------------|--------------------------|
| 客戶姓名              | CHAN TAI MAN             |
| 流動電話號碼            | +853-61234567            |
| 登記類型              | 流動電話號碼                   |
| 澳門幣收款賬戶           | 3396534<br>新創薪綜合戶口 [MOP] |
| 港幣收款賬戶            | 3392358<br>往來戶口 [HKD]    |
| ✓ 將澳門商業銀行設為預設收款銀行 |                          |

| 17:35 🖪 |   |   |     |   |   | ul 🗢 <mark>76</mark> ) |   |
|---------|---|---|-----|---|---|------------------------|---|
| <       |   | 登 | 記及該 |   |   |                        |   |
|         |   | 檢 | 查及確 | 詞 |   |                        |   |
|         | 0 | 2 | 3   | 4 | 6 |                        |   |
| 執行指示    |   |   |     |   |   | 登記                     | 1 |

|         | 보라                    |
|---------|-----------------------|
| 客戶姓名    | CHAN TAI MAN          |
| 登記類型    | FPS ID                |
| 澳門幣收款賬戶 | 3396534               |
|         | 新創薪綜合戶口 [MOP]         |
| 港幣收款賬戶  | 3392358<br>往來戶口 [HKD] |
|         |                       |

核對登記資料無誤後,按確認以完成登記。

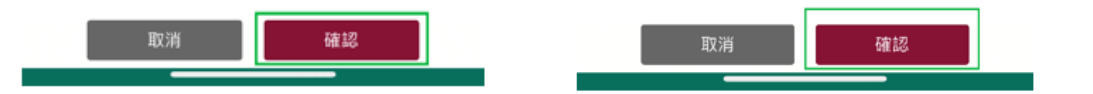

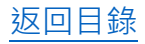

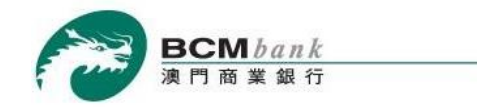

# 1.5 登記及設置

| 18:13 🖪              | uli 🔶 28                 | 17:35               | .al 🗢 <mark>76</mark>    |
|----------------------|--------------------------|---------------------|--------------------------|
| $\equiv$             | 登記及設置                    | =                   | 2014.212                 |
| ✔ 新設置已生效             | 指示結果<br>2 📀 😋 🧿          | 0                   | 指示結果<br>② ③ ③ ④          |
| 參考編號                 | J2023080778745           | · HARCIN<br>#REACIN | J2023081482811           |
| 執行指示                 | 登記                       | 執行指示                | 登記                       |
| 客戶姓名                 | CHAN TAI MAN             | 客戶姓名                | CHAN TAI MAN             |
| 流動電話號碼               | +853-61234567            |                     |                          |
| 登記類型                 | 流動電話號碼                   | 登記類型                | FPS ID                   |
| 澳门带收款賬户              | 3396534<br>新創薪綜合戶口 [MOP] | MOP FP\$ ID         | 1234567                  |
| ✓ 將澳門商業              | 銀行設為預設收款銀行               | 渡門祭收款瓶戶             | 3396534<br>新創薪综合戶口 [MOP] |
| ✔ 新設置已生效             |                          | ✔ 新設置已生效            |                          |
| 参考编號                 | J2023080778748           | 參考編號                | J2023081482814           |
| 執行指示                 | 登記                       | 執行指示                | 登記                       |
| 客戶姓名                 | CHAN TAI MAN             | 客戶姓名                | CHAN TAI MAN             |
| 流動電話號碼               | +853-61234567            |                     |                          |
| 登記類型                 | 流動電話號碼                   | 登記類型                | FPS ID                   |
| 港幣收款賬戶               | 3392358                  | HKD FPS ID          | 981234567                |
| i da vas dal ver ant | 往來戶口 [HKD]               | 港幣收款賬戶              | 3392358                  |
| ✓ 將澳門商業              | 銀行設為預設收款銀行               |                     | 在朱户口 [HKD]               |
|                      | 完成                       |                     | 完成                       |
|                      |                          |                     |                          |

# 登記手續隨即完成。客戶可即時開始使用過數易服務!

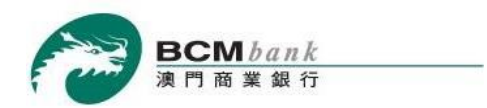

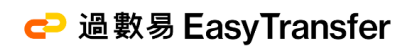

# 交易限額設置

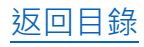

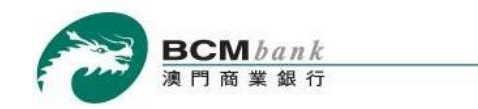

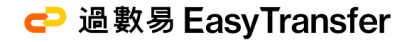

# 2.0 交易限額設置

|           | =         |
|-----------|-----------|
| 歡迎使用      |           |
| BCM 流動銀行  |           |
| 主頁        |           |
| 我的財務      | 幣種 :澳門    |
| 活期及儲蓄賬戶 + |           |
| 本行轉賬      | 最大單筆交     |
| 過數易 -     | 20,000.00 |
| 登記及設置     | 每日累計交     |
| 交易限額設置    | 20,000.00 |
| 轉賬支付      |           |
| 交易記錄      |           |
|           | 最大單筆交     |
| 信用卞 +     | 20,000.00 |
| 繳費服務      | 每日累計交     |
|           | 20,000.00 |
|           |           |
| 聯絡我們      |           |
|           |           |
|           |           |

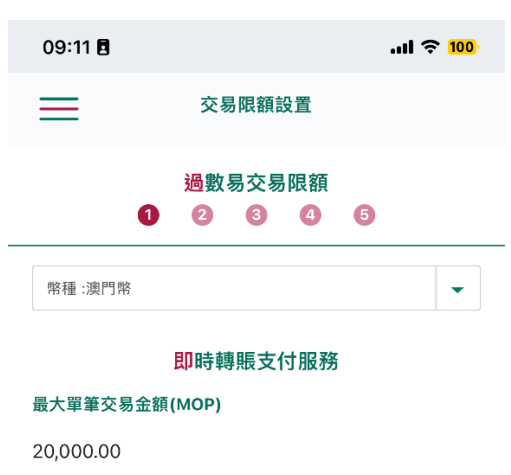

#### 每日累計交易金額(MOP)

20,000.00

#### <mark>非</mark>即時轉賬支付服務

更改

最大單筆交易金額(MOP)

20,000.00

#### 每日累計交易金額(MOP)

20,000.00

於主頁左方選單按「<mark>過數易</mark>」>「<mark>交易限額設置</mark>」

### 然後按更改以設定過數易之交易限額。

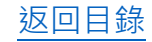

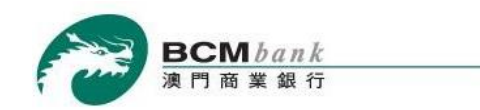

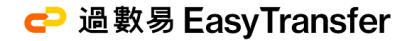

### 2.1 交易限額設置

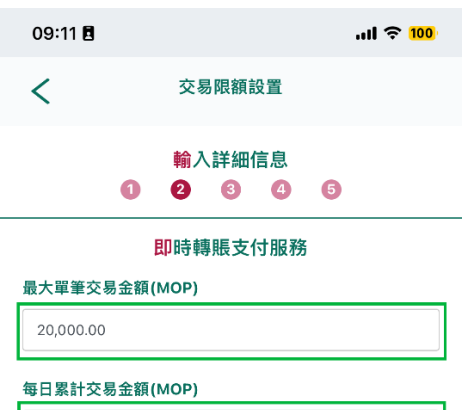

#### 20,000.00

20,000.00

#### 非即時轉賬支付服務

最大單筆交易金額(MOP)

20000.00

#### 每日累計交易金額(MOP)

20,000.00

# 在頁面中可為澳門幣及/或<u>港幣</u>之交易限額進行設置,設置內容包括:

|         | 最大單筆交易金額     | 每日累計交易金額     |
|---------|--------------|--------------|
| 即時轉賬支付  | $\checkmark$ | $\checkmark$ |
| 非即時轉賬支付 | $\checkmark$ | $\checkmark$ |

輸入新設置之限額,然後按 *進行*。

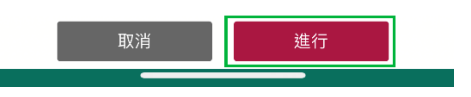

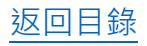

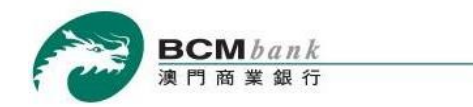

## 2.2 交易限額設置

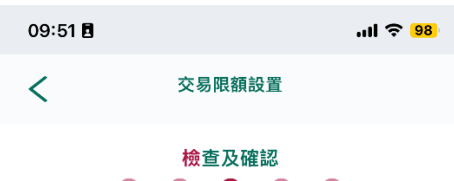

1 2 3 4 5

#### <mark>即</mark>時轉賬支付服務

#### 最大單筆交易金額(MOP)

20,000.00

#### 每日累計交易金額(MOP)

20,000.00

#### <mark>非</mark>即時轉賬支付服務

#### 最大單筆交易金額(MOP)

20,000.00

#### 每日累計交易金額(MOP)

20,000.00

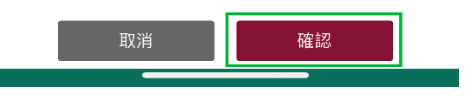

核對設置資料無誤,然後按確認至下一步。

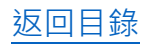

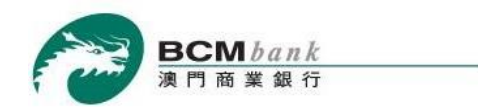

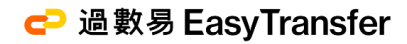

### 2.3 交易限額設置

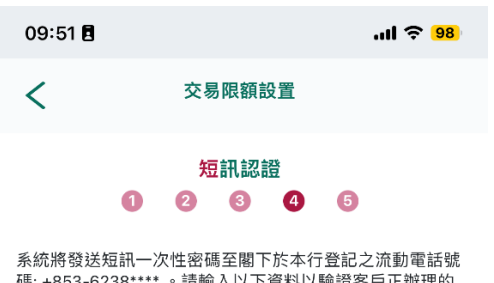

系統將發送短訊一次性密碼至閣下於本行登記之流動電話號碼:+853-6238\*\*\*\*。請輸入以下資料以驗證客戶正辦理的設定。

| 短訊一  | -次性密碼 |       |
|------|-------|-------|
| wio- |       | (94秒) |

客戶已記錄於本行之流動電話號碼將收到由本行發出之短訊一次性密碼 以驗證設置指示。

客戶需於頁面上輸入該短訊一次性密碼後點擊進行。

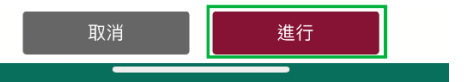

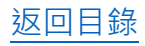

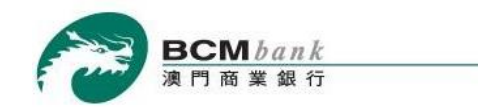

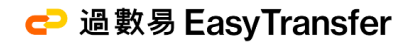

# 2.4 交易限額設置

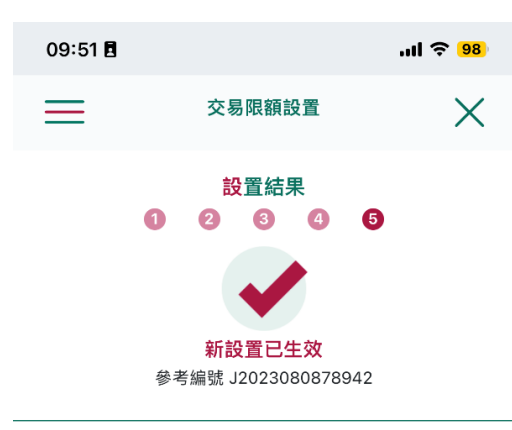

<mark>即</mark>時轉賬支付服務

最大單筆交易金額(MOP)

20,000.00

每日累計交易金額(MOP)

20,000.00

#### <mark>非</mark>即時轉賬支付服務

最大單筆交易金額(MOP)

20,000.00

每日累計交易金額(MOP)

20,000.00

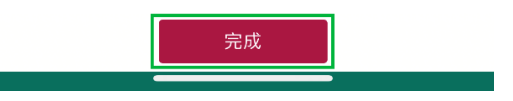

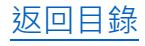

驗證成功後,交易限額設置隨即完成。

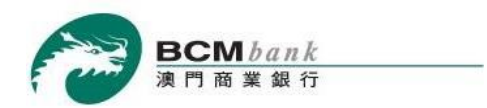

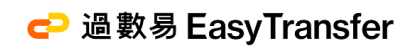

# 轉賬支付

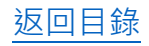

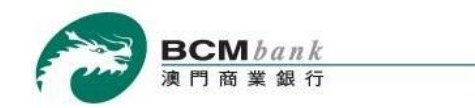

# 3.0 轉賬支付

| 11:28 🖪                 | ul 🔶 <mark>90</mark> ) |
|-------------------------|------------------------|
| ×                       | =                      |
| <b>歡迎使用</b><br>BCM 流動銀行 | 歡迎 DESIG               |
| 主頁                      | 上次成功登.                 |
| 我的財務                    |                        |
| 活期及儲蓄賬戶 +               | 活期及儲蓄                  |
| 本行轉賬                    |                        |
| 過數易 -                   |                        |
| 登記及設置  交易限額設置           | 註 -                    |
| 轉賬支付                    | 1. 閣下如欲<br>者賬戶,包       |
| 交易記錄<br>                | 必須於本行<br>格及辦理有[        |
| 信用卡 +                   | 2. 財務總覽.               |
| 繳費服務<br>                | 電子埋財渠                  |
| 捐款                      | 5. 工迹以丰                |
| 保安設定 +                  |                        |
| <br>聯絡我們                |                        |
|                         |                        |
|                         |                        |

如需進行過數易轉賬交易,請於主頁左方選單按「<mark>過數易</mark>」>「<mark>轉賬支付</mark>」。

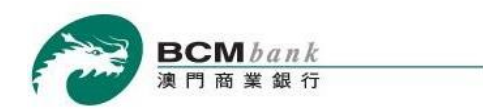

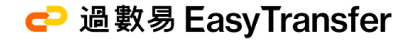

### 3.1.1 轉賬支付-以流動電話號碼進行「即時轉款支付模式」轉賬

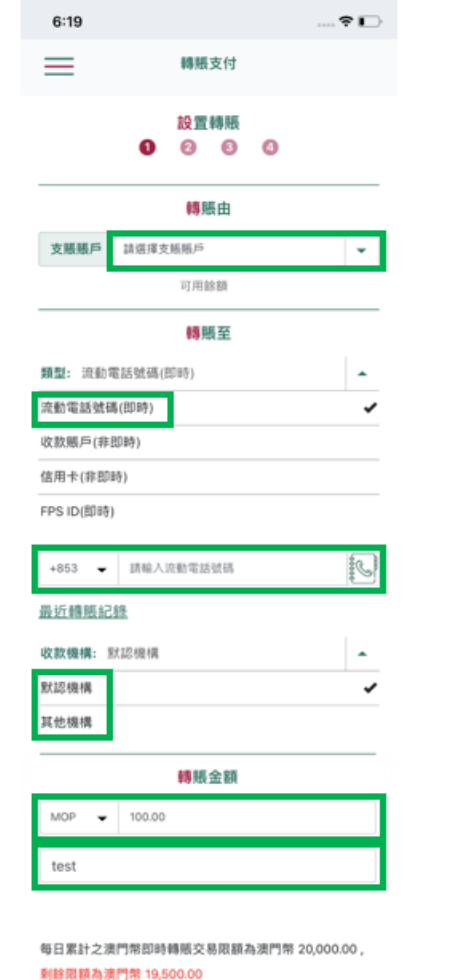

每日累計之澳門幣非即時轉順交易限額為澳門幣 20,000.00 ,剩餘限額為澳門幣 19,700.00

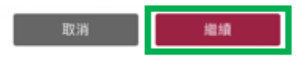

選擇**支賬賬戶後**,只須輸入收款人已成功登記過數易之流動電話號碼、轉賬金額、 交易幣別(澳門幣或港幣)以及轉賬摘要(如適用)並按繼續以完成轉賬支付指示。

成功轉賬之金額將計算到「即時轉賬支付模式」之交易限額。

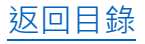

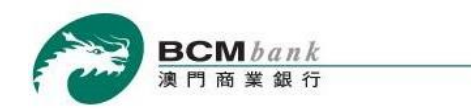

## 3.1.2 轉賬支付 – 以 FPS ID 進行「即時轉款支付模式」轉賬

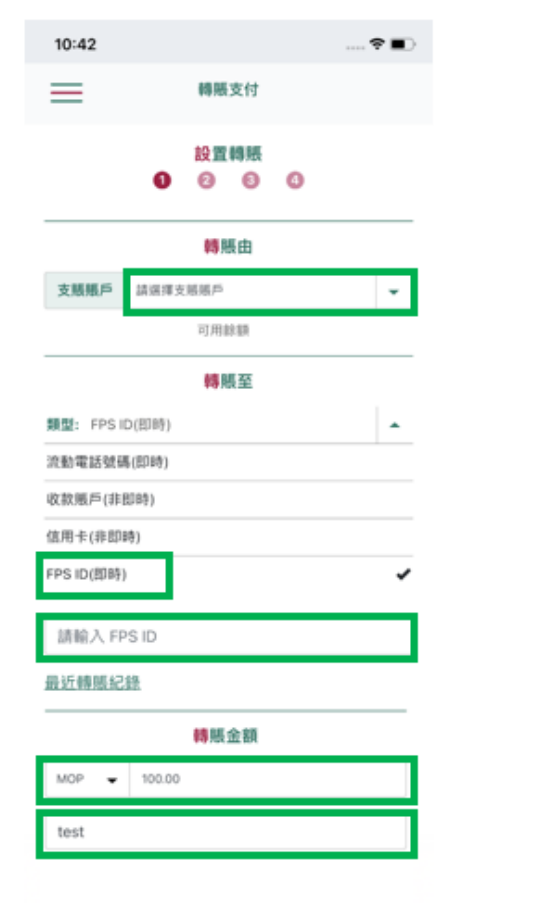

每日累計之澳門幣即時轉賬交易限額為澳門幣 20,000.00,

剩餘限額為澳門幣 19,500.00

每日累計之澳門幣非即時轉販交易限額為澳門幣 20,000.00

, 剩餘限額為澳門幣 19,700.00

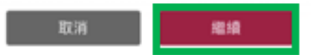

選擇**支賬賬戶後**,客戶亦可透過輸入收款人之 FPS ID、轉賬金額、交易幣別(澳門幣或港幣) 以及轉賬摘要(如適用)並按繼續以完成轉賬支付指示。

成功轉賬之金額將計算到「即時轉賬支付模式」之交易限額。

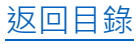

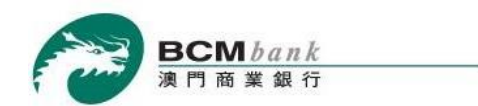

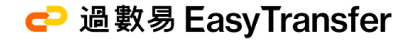

## 3.1.3 轉賬支付 – 以收款賬戶資料進行「非即時轉款支付模式」轉賬

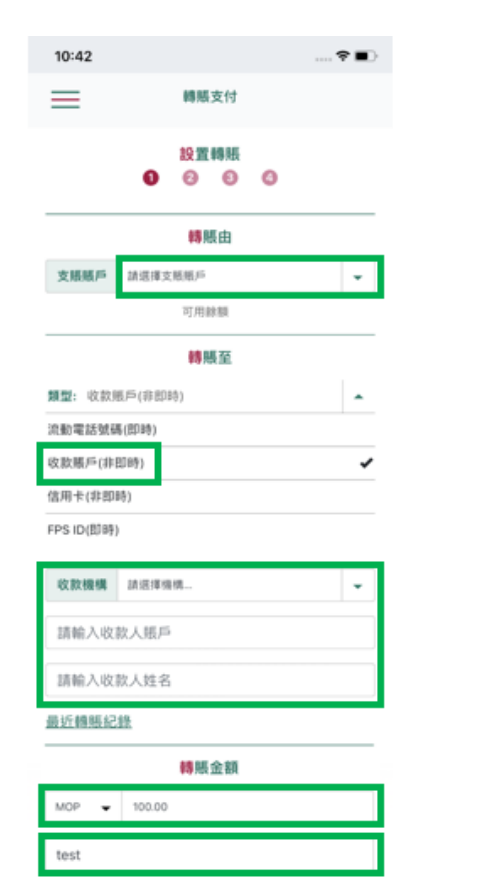

每日累計之澳門幣即時轉賬交易限額為澳門幣 20,000.00,

#### 剩餘限額為澳門幣 19,500.00

每日累計之澳門幣非即時轉服交易限額為澳門幣 20,000.00 ,剩餘限額為澳門幣 19,700.00

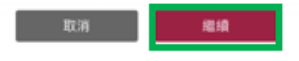

客戶亦可選擇透過輸入收款人之收款賬戶資料 (收款機構、收款賬戶號碼及收款人姓 名) · 揀選支賬賬戶並輸入轉賬金額、交易幣別(澳門幣或港幣)以及轉賬摘要(如適用)並 按繼續以完成轉賬支付指令。

成功轉賬之金額將計算到「非即時轉賬支付模式」之交易限額。

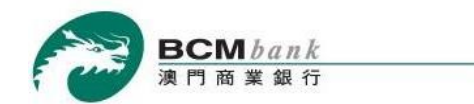

## 3.1.4 轉賬支付 – 對本地信用卡號碼進行「非即時轉款支付模式」轉賬

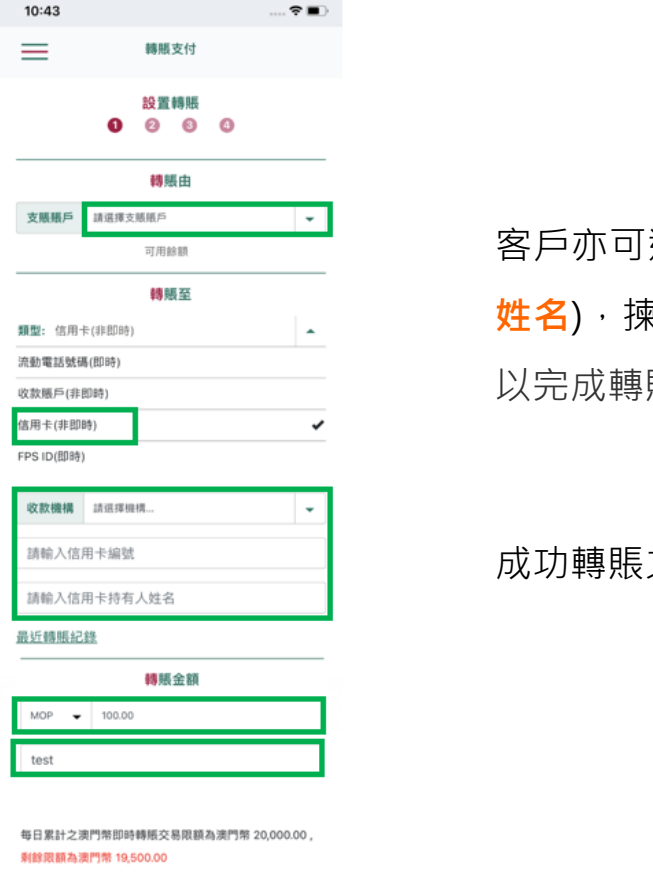

每日累計之澳門幣非即時轉順交易限額為澳門幣 20,000.00 , 剩餘限額為澳門幣 19,700.00

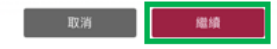

客戶亦可選擇透過輸入收款人之本地信用卡資料 (收款機構、信用卡編號及信用卡持有人 姓名), 揀選支賬賬戶、轉賬金額及交易幣別(澳門幣或港幣)及轉賬摘要(如適用)並按繼續 以完成轉賬支付指示。

成功轉賬之金額將計算到「非即時轉賬支付模式」之交易限額。

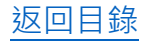

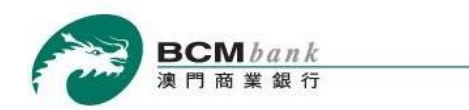

### 3.2 轉賬支付 – 檢查及確認

| 以流動電  | 話號碼         | 進行交          | [易: |
|-------|-------------|--------------|-----|
| 11:15 |             | 🕈 🔳          |     |
| =     | 轉賬支付        |              |     |
| 0     | 檢查及確認 2 3 4 |              |     |
| 支賬賬戶  | AL 180 YES  | 3367127      |     |
| 支賬金額  | 外带員         | 100.00 MOP   |     |
| 收款    |             |              |     |
| 收款機構  |             | 默認機構         |     |
| 轉賬至   | +8          | 53-61234567  |     |
| 收款人姓名 |             | CHAN T** M** |     |
| 轉賬金額  |             | 100.00 MOP   |     |
| 匯率    |             | 1.0000       |     |
| 備註    |             |              |     |
| 轉賬摘要  |             | test         |     |

# 以 FPS ID 進行交易:

| 11:16    | 🗢 🔳 )                   |
|----------|-------------------------|
| $\equiv$ | 轉賬支付                    |
|          | 檢查及確認<br>1 2 8 2        |
| 支賬賬戶     | 3367127                 |
| 支賬金額     | 外幣寶儲蓄戶口 [MOP]<br>100.00 |
| 收款       |                         |
| 收款機構     | 默認機構                    |
| 轉賬至      | 1234567                 |
| 收款人姓名    | CHAN T** M**            |
| 轉賬金額     | 100.00 MOP              |
| 匯率       | 1.0000                  |
| 備註       |                         |
| 轉賬搞要     | test                    |

# 對信用卡號碼進行交易:

| 11:17    | 🕈 🔳 🖯                    |
|----------|--------------------------|
| =        | 轉賬支付                     |
| 0        | 檢查及確認<br>2 ⑧ ④           |
| 支援账户     | 3367127<br>外幣寶儲蓄戶口 [MOP] |
| 文版重額     | 100.00 MOP               |
| 收款       |                          |
| 收款機構     | 澳門商業銀行                   |
| 信用卡编號    | 1111222233334444         |
| 信用卡持有人姓名 | CHAN TAI MAN             |
|          | 0000326579               |
| 轉賬金額     | 100.00 MOP               |
| 匯率       | 1.0000                   |
| 備註       |                          |
| 轉賬摘要     | test                     |

### 以收款賬戶資料進行交易:

| 11:37             | 🕈 🔳                                    |
|-------------------|----------------------------------------|
| ≡                 | 轉賬支付                                   |
|                   | 檢查及確認<br>1 2 3 4                       |
| 支賬賬戶<br>支賬金額      | 3367127<br>外幣寶儲蓄戶口 [MOP]<br>100.00 MOP |
| 收款                |                                        |
| 收款機構              | 澳門商業銀行                                 |
| 收款賬戶              | 00123456                               |
| 收款人姓名             | CHAN TAI MAN                           |
| 轉賬金額              | 100.00 MOP                             |
| 匯率                | 1.0000                                 |
| <b>備註</b><br>轉賬摘要 | test                                   |

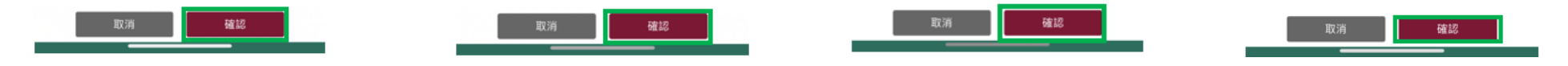

核對轉賬支付指示之資料無誤後,然後按確認至下一步。

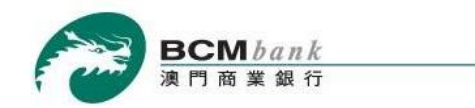

### 3.3 轉賬支付 – 短訊認證

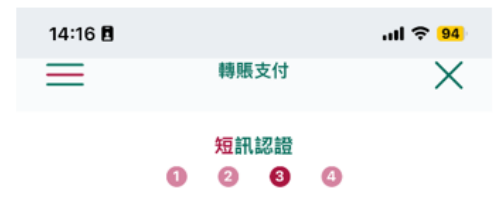

系統將發送短訊一次性密碼至閣下於本行登記之流動電話號 碼:+853-6238\*\*\*\*。請輸入以下資料以驗證客戶正辦理的 設定。

#### 短訊一次性密碼

| kgc- (90秒) |
|------------|
|------------|

客戶已記錄於本行之流動電話號碼將收到由本行發出之短訊一次性密碼 以驗證轉賬支付指示。

客戶需於頁面上輸入該短訊一次性密碼後點擊確認以完成轉賬支付。

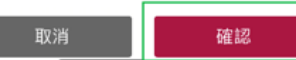

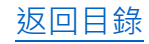

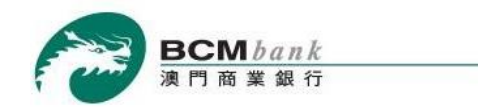

## 3.4 轉賬支付 - 轉賬結果

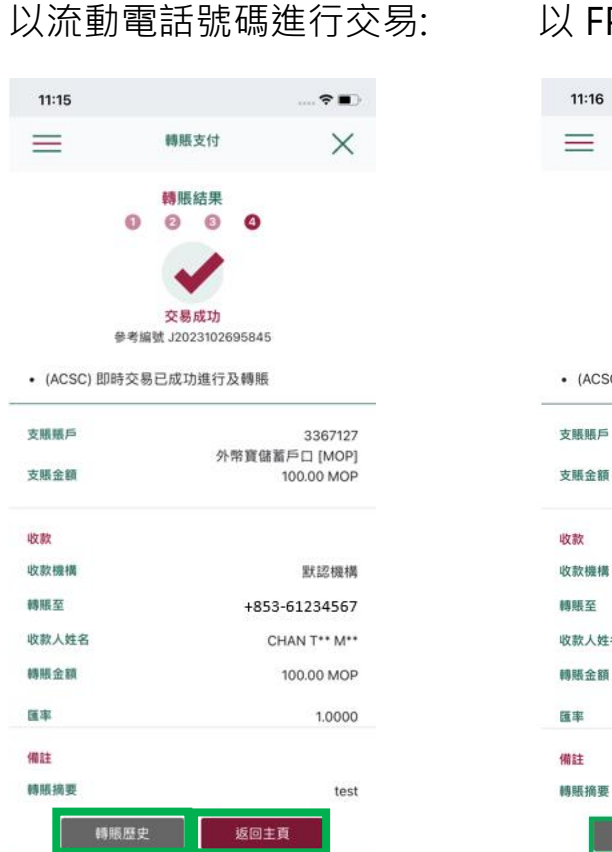

# 以 FPS ID 進行交易:

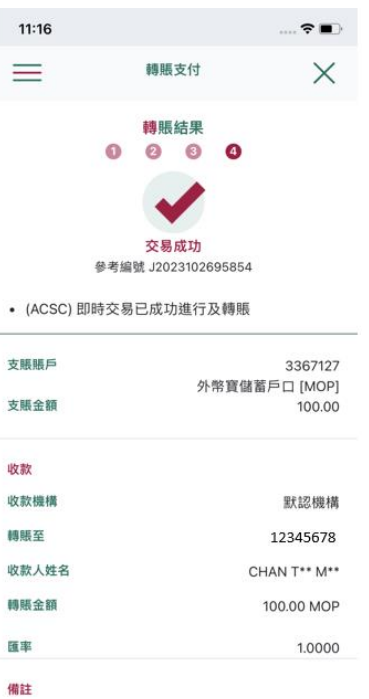

轉賬歷史

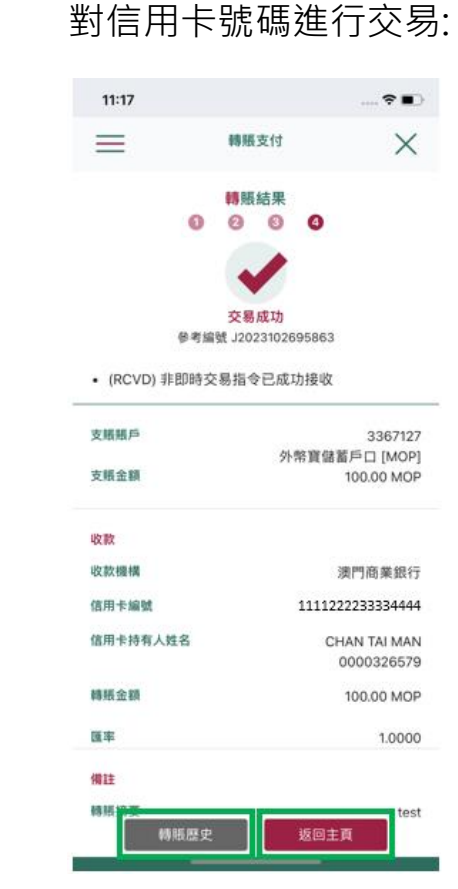

# 以收款賬戶資料進行交易:

| 10.000                                                     |                 |                                                            |
|------------------------------------------------------------|-----------------|------------------------------------------------------------|
| =                                                          | 轉賬支付            | $\times$                                                   |
|                                                            | 轉賬結果            |                                                            |
|                                                            | 0 0 0           | 9                                                          |
|                                                            |                 |                                                            |
|                                                            | 交易成功            |                                                            |
| *                                                          | 考編號 J2023102695 | 890                                                        |
| • (RCVD) 非即                                                | 時交易指令已成功排       | <b>妾</b> 收                                                 |
|                                                            |                 |                                                            |
| 支賬賬戶                                                       |                 | 336712                                                     |
| 支賬金額                                                       | 外幣]             | 電儲蓄戶口 [MOP<br>100.00 MOI                                   |
|                                                            |                 |                                                            |
|                                                            |                 |                                                            |
| 收款                                                         |                 |                                                            |
| 收款<br>收款機構                                                 |                 | 澳門商業銀行                                                     |
| 收款<br>收款機構<br>收款賬戶                                         |                 | 澳門商業銀行<br>00123456                                         |
| 收款<br>收款機構<br>收款賬戶<br>收款人姓名                                |                 | 澳門商業銀行<br>00123456<br>CHAN TAI MAN                         |
| 收款<br>收款機構<br>收款賬戶<br>收款人姓名<br>轉賬金額                        |                 | 演門商業銀行<br>00123456<br>CHAN TAI MAN<br>100.00 MOR           |
| <mark>收款</mark><br>收款機構<br>收款賬戶<br>收款人姓名<br>轉賬金額<br>匯率     |                 | 澳門商業銀行<br>00123456<br>CHAN TAI MAN<br>100.00 MOI<br>1.0000 |
| 收款<br>收款機構<br>收款紙戶<br>收款人姓名<br>轉賬金額<br>匯率<br>備註            |                 | 澳門商業銀行<br>00123456<br>CHAN TAI MAP<br>100.00 MOI<br>1.0000 |
| 收款<br>收款機構<br>收款 断戶<br>收款 人姓名<br>轉賬 金額<br>匯率<br>備註<br>轉賬摘要 |                 | 澳門商業銀行<br>0012345r<br>CHAN TAI MAI<br>100.00 MOI<br>1.0000 |

客戶可按<u>轉帳歷史</u>, 跳至交易記錄頁面,

test

返回主頁

或點擊返回主頁,轉載至 BCM 流動銀行服務主頁。

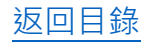

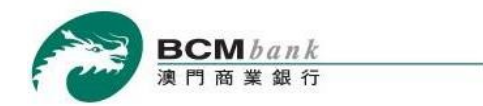

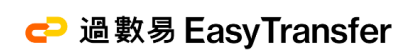

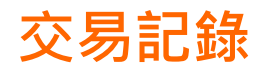

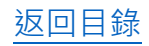

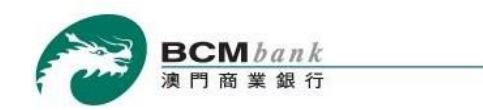

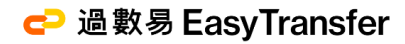

# 4.0 交易記錄

| 17:01 🖪                               | .11 ବି <mark>80</mark> |
|---------------------------------------|------------------------|
| ×                                     | $\equiv$               |
| <b>歡迎使用</b><br>BCM 流動銀行               | 歡迎 DESIC               |
|                                       | 上次成功登                  |
| 我的財務                                  | 旧余                     |
| 活期及儲蓄賬戶 +                             | 信                      |
| 本行轉賬                                  | Wealth Pa              |
| 過數易 -<br>登記五語業                        |                        |
| 交易限額設置                                | 活期及儲蓄                  |
| 轉賬支付<br>交易記錄                          | 信用卡                    |
|                                       |                        |
|                                       | 註 -<br>1 関下加約          |
|                                       | 者賬戶,包<br>必須於本行         |
| 保安設定 +                                | 格及辦理有                  |
| · · · · · · · · · · · · · · · · · · · | 2. 财務總員<br>電子理財渠       |
| 條款及細則                                 | 3. 上述以單                |
|                                       |                        |
|                                       |                        |

如需查詢交易記錄,客戶可於主頁左方選單按「<mark>過數易」>「交易記錄」。</mark>

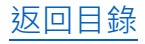

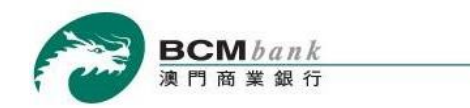

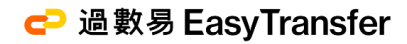

### 4.1 交易記錄

| 11:18                        |                             | 🗢 🔳                        |
|------------------------------|-----------------------------|----------------------------|
| ≡                            | 交易記錄                        |                            |
| 交易記錄                         |                             |                            |
| 最近 10 天                      | 最近 20 天                     | 最近1個月                      |
| FPS COL ONU<br>2023-10-26 11 | J2023102600000000<br>:18:00 | 00000009452<br>100.00 MOP  |
| FPS TRF ONU<br>2023-10-26 11 | 12023102600000000<br>:17:58 | 0000009452<br>- 100.00 MOP |
| FPS TRF ONU<br>2023-10-26 11 | 12023102600000000<br>:17:22 | 0000009450<br>- 100.00 MOP |
| FPS COL ONU<br>2023-10-26 11 | J202310260000000<br>:16:33  | 00000009448<br>100.00 MOP  |
| FPS TRF ONU<br>2023-10-26 11 | 12023102600000000<br>:16:31 | 0000009448<br>- 100.00 MOP |
| FPS COL ONU                  | J202310260000000            | 00000009446                |
| 2023-10-26 11                | :15:35                      | 100.00 MOP                 |
| FPS TRF ONU                  | 2023102600000000            | 0000009446                 |
| 2023-10-26 11                | :15:31                      | - 100.00 MOP               |
| FPS COL ONU                  | J2023102500000000           | 00000009441                |
| 2023-10-25 17                | :35:28                      | 100.00 MOP                 |
| FPS TRF ONU                  | 2023102500000000            | 0000009441                 |
| 2023-10-25 17                | :35:24                      | - 100.00 MOP               |
| FPS COL ONL                  | J202310250000000            | 00000009439                |
| 2023-10-25 16                | :30:15                      | 100.00 MOP                 |
| FPS TRF ONU                  | 2023102500000000            | 0000009439                 |
| 2023-10-25 16                | :30:13                      | - 100.00 MOP               |

# 客戶可查閱最近 10 天/20 天/一個月之過數易交易記錄,更可點擊

每筆交易記錄以查閱更多有關該交易之詳情訊息。

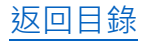

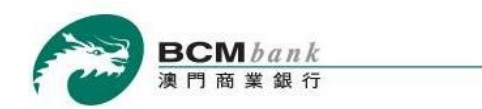

🔁 過數易 EasyTransfer

## 4.2 交易記錄

| 11:18      | 🗢 🔳 )                                      |
|------------|--------------------------------------------|
| <          | 交易詳情                                       |
|            | 過數易 - 轉賬支付                                 |
|            | 已完成                                        |
| 交易摘要       | FPS COL ONU202310260000000000000<br>009452 |
| 轉賬類型       | 轉入                                         |
| 交易日期時<br>間 | 2023-10-26 11:18:00                        |
| 轉賬金額       | 100.00 MOP                                 |
| 支賬賬戶資      | 料                                          |
| 支賬人名稱      | CHAN T** M**                               |
| 支賬銀行       | 澳門商業銀行                                     |
| 收款人資料      |                                            |
| 收款人姓名      | CHAN T** M**                               |
| 收款機構       | 澳門商業銀行                                     |
| 進賬賬戶       | 3392358                                    |
| 進賬金額       | 100.00 MOP                                 |
| 轉賬摘要       | test                                       |

**點擊**該筆交易記錄後,頁面將顯示該交易之詳細信息。

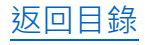